### easy-Temperatur-Tvp-K "eTTK"

Am eTTK kann ein "Thermoelement Typ K" angeschlossen werden mit einem Messbereich von 0 bis 1200 ℃ bei einer Auflösung von 0.25K und einer tvp. Genauigkeit +/-2K. Der Temperaturwert kann im Setup kalibriert und gefiltert werden.

Das eTTK misst die Temperatur alle 3 Sekunden und stellt diese als Web-Page dar, mit Farbumschlag bei einer Grenzwertüberschreitung. z.B. GRÜN für unter 37.5 ℃ und ROT darüber. Ebenso stehen die Messwerte im csv-Format zur Verfügung und per MQTT. Hier kann das eTTK die Messdaten auch an ein easy-WiFi-Display senden zur Direktanzeige im Sekundentakt. Über MQTT gelangen die Daten in das

kostenfreie FHEM. Mosquitto, Node-Red, InfluxDB, Grafana, AllThinksTalk-Maker ATTM, sowie IP-Symcon, HomeMatic, usw.

40.2°C

Schnell installiert und einfach in der Anwendung ! Geeignet zum Nachrüsten für Backofen, Grill oder Abgasmessungen an Heizungen.

#### Lieferumfang:

- easy-Temperatur-Typ-K WiFi Modul
- graues IP54 Gehäuse, ca. 90x42x42mm

#### Zubehör:

- "Thermoelement Typ K" in verschiedenen Ausführungen
- Hutschienennetzteil +5V
- Spannungsregler 8-12V nach +5VDC
- Spannungswandler 8-24V nach +5VDC
- USB-B-micro-Stecker 5p +5VDC
- Hutschienenadapter 35mm
- Klappferrit zur Entstörung der Zuleitung

Inhalt 1. Installation 2. Inbetriebnahme 3. Technische Daten 4. CE-Erklärung

## 1. Installation

Das eTTK benötigt eine Versorgungsspannung von +5VDC mit bis zu 200mA aus einem USB-Steckernetzteil, USB-Powerbank oder über die Schraubklemmen aus einem optionalen Spannungswandler mit 12V- oder 24V nach 5V.

## 2.Inbetriebnahme

Das eTTK wird mit einem Handy / Tablet / Notebook (iOS / Android / WIN) über einen Browser konfiguriert. Wenn sich das eTTK nicht beim Access Point "AP" einloggen kann stellt er sich für 30s als lokaler Hotspot zur Verfügung mit der SSID "easy-Mail-Alarm-WiFi Setup", die blaue LED blitzt 2x pro Sekunde kurz auf. Melden Sie sich dort mit dem Passwort 12345678 an. Fragt das Handy ob diese "Verbindung ohne Internetzugang" abgebro-

chen werden soll, so ist dies zu 🗅 🛈 192.168.5.1/index.htr 🛛 verneinen. Unter 192.168.5.1 easy-Temperatur-Typ-K Setup kann nun das Setup mit einem SSID to connect Browser aufgerufen werden. Es ist die SSID eines lokalen AP mit Password dem dazugehörigen Passwort Name of IPswitch • static IP of IPswitch (empty for DHCP) einzugeben. Mit den Eingaben Subnetmask (leave empty for DHCP): aus dem Setup loggt sich das eTTK nach einem erneuten Gateway (leave empty for DHCP): URL vom timesync-, ota- und mail-Server (eac.biz), (inactive empty): PowerOn am AP ein und die blaue LED blitzt alle 3 Sekunden I allow ota function • 🗷 erlaube html Befehle, default 1 kurz auf, solange die Funkan- In the prime, definition of the prime of the prime of the prima of the prime of the prime of the prime of the prime of the bindung steht. Mit einem Brow-(inactive empty) ser kann nun die Webseite des 192.168.1.87 mqtt Port, default 1883: eTTK geöffnet werden. Bei einer mqtt send cycle [0-43200s], default 203 automatischen Zuweisung der mqtt topic (/EG/eTTK/t) IP-Adresse per DHCP ist diese /EG/eTTK/ • mqtt broker use mit einem LAN-Scanner oder ei- mgtt broker password: ner Fritz!box auszulesen oder, mqtt Temp-Ausgabe an eWD (s=0&c=1&l=5&f=24&x=30&y=30&t=): 0&c=1&l=5&f=24&x=30&y=30&t= sofern unterstützt, unter dem im Temperatur upper Limit [1/10°C] (-1000 Ota Setup eingetragenen Namen bis +1000): und angehängtem .local, hier: Temperatur Calib Offset [1/10°C] (-1000 bis +1000): http://eTTK.local Temperatur Filter Median (1 bis 1000) Die Daten stehen auch als Note Temperatur Backofen

csv.html (comma separeted values) zur Verfügung, zur einfachen easy-Temperatur-Typ-K: eTTK Datenübernahme in Automationssysteme: etts × + ← U → ★ http://192.168.1.180/

http://192.168.1.180/csv.html

Ebenso können die Daten mit MQTT verteilt und visualisiert werden:

https://www.sms-guard.org/downloads/ App-MQTT.pdf Die MQTT-Variablen lauten (siehe auch csv.html) : to, tu, tul, li, tc, tf.

Mit http://192.168.1.129/?setup=1 wird das Setup als WiFi-Hotspot

gestartet, welches sich nach 1 min ohne Eingabe beendet. Wird 3s nach Anlegen der Versorgungsspannung der Setup-Taster gedrückt:

1x Setup Hotspot wird gestartet

mi

mip

mta

mtl

tu

tc

tf

ntz

v

will use my MAC C8:2B:96:2F:CD:0B

save exit without save reload

3x logat sich bei einem Accespoint ein mit der ssid AP-IPs und dem Passwort 12345678 und der IP-Adresse 192.168.1.1. Das eTTK hat die statische IP 192.168.1.129.

Das eTTK kennt folgende html-Befehle: erlaube html-Befehle, Abfrage mit ?cbhtm=? cbhtm ?nam=eTTK, Abfrage mit ?nam=? nam ?mi=0, mgtt im json Format Abfrage mgtt - Parameter, ?mgtt=? mgtt IP oder url mgtt Broker, ?mip=192.168.1.99 Port matt Broker ?mpo=1883 mpo matt publish topic, z.B: ?mpu=/ mpu mqtt Sendezyklus [s], z.B.: ?mta=2 mqtt Empfangs-Loop [ms], ?mtl=1000 mgtt user, ?mus=myUserName mus mgtt Passwort, ?mpw=myPasswort mpw eWD ?eWD=s=0 c=1 f=24 x=30 y=30 t= Temp. upper Limit [1/10 °C], ?tu=375, ?tu=? Temp. Calib [1/10 ℃], ?tc=-35,? tc=? Temp. Filter Mittelwert, ?tf=10, ?tf=?, ein 100nF Kondensator parallel zum Thermoelement reduziert auch Mess-Schwankungen Notiz, z.B. ?ntz=EG, Messraum 3, ?ntz=? Abfrage version ?v=? setup startet setup mit ?setup=1 over the air update ?ota=1, sofern im SETUP ota-Server eingetragen und freigegeben

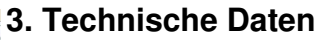

Mit den Angaben in dieser Anleitung werden technische Eigenschaften beschrieben und nicht zugesichert .:

2.4GHz

wpa.wpa2.TKIP.AES

85% ohne Betauung

für Drähte Ø 0.14 - 0.5mm

max. Dreherbreite 1.9mm

WLAN WiFi Verschlüsseluna:

Netzwerkprotokolle: tcp, ping, udp, mgtt, mDNS Versorgungsspannung: +5 bis +6VDC / 200mA

Sensor: "Thermoelement Typ K" \*\*\*\*\*\* Betriebstemp.WiFi: -40 ℃ bis +70 ℃

max. Luftfeuchtigkeit:

Schraubklemmen:

easy-Temperatur-Typ-K: eTTK

Territeratur GA

Temperatur Me

GA Le W dt

Temp. Object = 37.7°C

[2] → [4] Mp4[1013033004

Abmessungen:

Gewicht:

55x15x12mm (LxBxH) ca. 8g

Die Speicherzellen für Permanentvariablen im EEprom sind für bis zu 10.000 Schreibzyklen ausgelegt.

# 4. CE-Erklärung

Das eTTK entspricht in seinen Bauarten bei bestimmungsgemäßer Verwendung den einschlägigen EG-Richtlinien. Die vollständige Erklärung liegt auf unserer Homepage und kann auch per Fax oder Brief angefordert werden.

Weitere Fragen und Antworten finden Sie unter: www.SMS-GUARD.org/dfuaips.htm

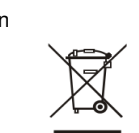

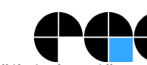

Bitte beachten Sie die Bedienungsanleitungen der verwendeten Komponenten und die für Ihren Einsatzzweck geltenden Vorschriften. Die Alarmierung per mail benötigt eine störungsfreie Netzanbindung Technische Änderungen und Irrtum vorbehalten, www.SMS-GUARD.org model m3-61a, Dokumentationsstand 10.12.20

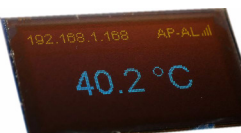